## **Citation** Alert

Citation Alert(被引用文献アラート)とは、選択した文献がデータベースに加わった新し い文献に引用されると e-mail で通知されるものです。

[設定方法]

- ① Web of Knowledge のホームページでサインインする。
- ② Web of Science で検索を行い、文献のフルレコードページへ進む。
- ③ ページの右手に"Create Citation Alert"ボタンが表示されるので、このリンクをクリッ クすると、Web of Knowledge ホームページ上の Citation Alerts list に追加される。

[変更方法]

- ① Web of Knowledge のホームページでサインインする。
- ② 画面上部か、または画面右側にある「My 引用アラート」をクリックする。
- ③ もし Citation alert(被引用文献アラート)を設定していれば、このリンクをクリック すると"My Cited Articles List"が表示されるので、"Modify Settings" ボタンをクリッ クする。
- ④ 次の画面では e-mail アドレスや e-mail のフォーマットの変更、リストの Citation alert の変更といった"Send me Citation Alert"の再設定を行うことができる。

[設定方法]

① Web of Knowledge のホームページでサインインする。

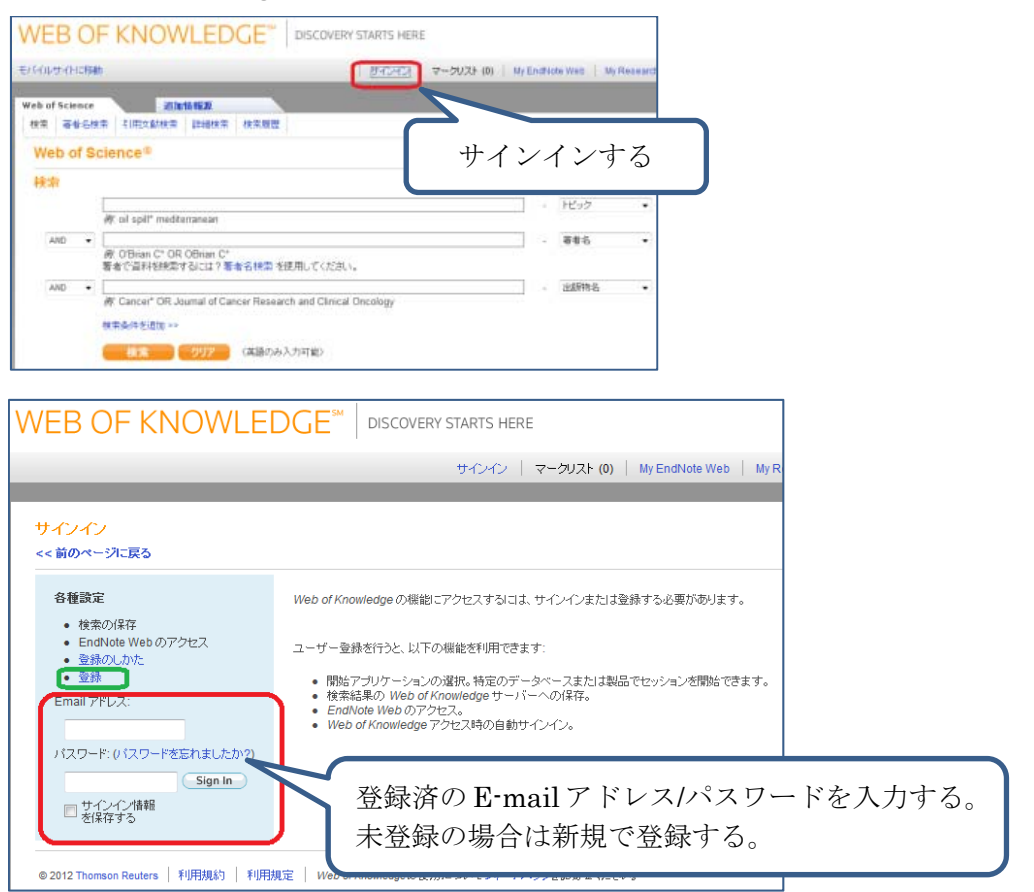

| ② Web of Science で検索を行い、文献のフルレコードページへ進む。                                                                                                    |
|----------------------------------------------------------------------------------------------------|
|                                                                                                    |
| モバドイルサイトに移動   サインイン済み   マークリスト (0)   My EndNote Web   My ResearcherlD   M                                                                                                    |
| Web of Science         追加情報源           检查         英弗名检查         21田立封投查         詳細投查         检查原用                                                                                                    |
| Web of Science®                                                                                                    |
| 検索<br>allergy cancer<br>例 ol spill' mediferranean<br>文献を検索する                                                                                                    |
| AND ▼ AND ▼ AND ▼ AND ▼ AND ▼ AND ■ AND ■ AND                                                                                                    |
| AND  AND AND AND AND AND AND AND AND AND AND                                                                                                    |
| Ex 2+14. Parcentable and parcentific Calcore title a pooled analysis<br>(mic.5)<br>##55 Dust E / Lucentetine E. Gase 5 + vis<br>HSTMB, evenus 60 (Calcore E + vis<br>HSTMB, evenus 60 (Calcore E + vis<br>HSTMB, evenus 60 ( |
| <ul> <li>10. 211-A: Serum autoentibodies to pancrearic concert antigers as biomarkers of pancrearic concert is a San Francisco Bay Area case)<br/>entropy and a second page bit, zhou bit, Young South et al.<br/>dSRN6, CANCER 8, 118 4, 217</li></ul>                                                                                                    |
| Restruction (+ Hat + R-1)                                                                                                    |
| 14-4 (1-1)1-122 (00) <b>&gt; &gt;</b>                                                                                                    |

③ ページの右手に"Create Citation Alert"ボタンが表示されるので、このリンク をクリックすると、Web of Knowledge ホームページ上の Citation Alerts list に追加される。

| Web of Science®                                                                                                    | <ul> <li>4. Log-17 18 / 1.220.</li> </ul>                                                                                                    | Not of Sciences (755), 3-4                                                                                                    |
|----------------------------------------------------------------------------------------------------|----------------------------------------------------------------------------------------------------|----------------------------------------------------------------------------------------------------|
| WHERPARCES                                                                                                    | 🖷 Lazer F 18 / 1220 🌘                                                                                                    | Interferent/Stur-F                                                                                                    |
| Con Rath State                                                                                                    |                                                                                                    |                                                                                                    |
|                                                                                                    | The B II was merely more interest in contractory                                                                                                    | willfak: z                                                                                                    |
| Serum autoentibodies to pan<br>Francisco Bay Area case-cor                                                                                                    | creatic cancer antigens as biomarkers of pencreatic cancer in a San<br>trol study                                                                                                    |                                                                                                    |
| 単名会: Nexat PA (Read), Page 8 1 <sup>4</sup> Jan<br>名話的名: Concert 色 110 名12<br>名目18日: 2 Pine of Decemb 2 <sup>4</sup> 3<br>名目18日: 2 Pine of Decemb 2 <sup>4</sup> 3<br>名目18日: 2 Pine of Decemb 2 <sup>4</sup> 3<br>名目18日: 2 Pine of Decemb 2 <sup>4</sup> 3<br>日本10日: 2 Pine of Decemb 2 <sup>4</sup> 3<br>日本10日: 2 Pine of Decemb 2 <sup>4</sup> 3<br>日本10日: 2 Pine of Decemb 2 <sup>4</sup> 3<br>日本10日: 2 Pine of Decemb 2 <sup>4</sup> 3<br>日本10日: 2 Pine of Decemb 2 <sup>4</sup> 3<br>日本10日: 2 Pine of Decemb 2 <sup>4</sup> 3<br>日本10日: 2 Pine of Decemb 2 <sup>4</sup> 3<br>日本11日: 2 Pine of Decemb 2 <sup>4</sup> 3<br>日本111日: 2 Pine of Decemb 2 <sup>4</sup> 3<br>日本111日: 2 Pine of Decemb 2 | 引用アラートの作成をクリックする                                                                                                    | 2.7.<br>Kar Sutrainder Early Expression of<br>provingers and control of the second second<br>development. (2010):101111 (2010).<br>UCC 2010.<br>Control of the second second second second<br>in Losson Perfordance Control of the 2010. |
| even induction. MCTHOD1, Tuka to particu-<br>programme 1, MCHHOD1, Tuka to particu-<br>programme 1, MCHOD1, Tuka to adhudo<br>protectual processific and a study in the<br>diagnose in train study in their and followin<br>National allow encountered in paths in grant<br>status. Region Aleiro product and adminu-<br>tatus.                                                                                                    | als: Service industriandos CTD/IPF (Carloss) ferminai dicensity. FMA anti-marata E, polypitalde A, email<br>(polypita) faita a 1, polyfield) processor recorder Landsmith (2, polytica). E, mander 2, polypitalde A, email<br>(a polytica) faita a 1, polyfield) processor recorder antiperiori (1, polytica) faita (2, polytica) faita (2, polytica)<br>(2, polytica) faita (2, polyfield) (2, polyfield) (2, polyfi | ALMENN<br>• Sty-Flotd/20155-2y-29- United<br>Codes Report 684                                                                                                    |
| with case narrows manifes. Herbot, to the<br>similar doubt relination with CTDDP1 O<br>levels in controls that were not statistical of<br>CDHCLUSQCHB. Control with persons<br>dispension with seminar limits and persons                                                                                                    | WEB OF KNOWLEDGE"   DISCOVERY STARTS HERE                                                                                                    | A ITT BRANKS I A                                                                                                    |
| panels to Tota in diagnostic actuaring pr<br>bacerly                                                                                                    | My Clied Articles List - Save Confirmation                                                                                                    |                                                                                                    |
|                                                                                                    | This article has been successfully added to your list.<br>You will automotically reaches as in mail and yours from the atticts to othat.<br>To chanse the air statistics, access Calden Andre Larses the topical at this loss of the same and club the "Vestiti Settings" byten.                                                                                                    |                                                                                                    |
|                                                                                                    | Product: thes of Science<br>Rescars Board, PAL Servin advantacebooks to ponocealist cancer antipere ao Steinishee of periods cancer in 1<br>Seed the Eread Anton Yie<br>Englisheere Jruit 77(got Inneall 4 arcs):<br>Expendent Seet. 10 (htt 2011)<br>R55 Free                                                                                                    | これで設定完了                                                                                                    |
|                                                                                                    |                                                                                                    |                                                                                                    |

[変更方法]

① Web of Knowledge のホームページでサインインする。

| and a truth    | 4h: [ <u>BACACA</u>                                       | マークリスト (D) Ny Endhote We | B My Research |
|----------------|-----------------------------------------------------------|--------------------------|---------------|
| ab of Science  | 2010/10/16/20                                             |                          |               |
| 17 <b>64</b> 6 | · · · · · · · · · · · · · · · · · · ·                     |                          |               |
| Web of \$      | cience®                                                   | サインイン                    | ンする           |
| 検索             |                                                           |                          |               |
|                | W ol soll* meditemenean                                   | - He                     | in •          |
| AND .          |                                                           | - 84                     | ÷ •           |
|                | 家 O'Brian C' OR OBrian C'<br>著者で資料を検索するには?著者名検索を使用してください。 |                          | 272           |
|                |                                                           | -147                     | 546.0P        |
| AND .          |                                                           | 22.83                    | • 2-01        |

② 画面上部か、または画面右側にある「My 引用アラート」をクリックする。

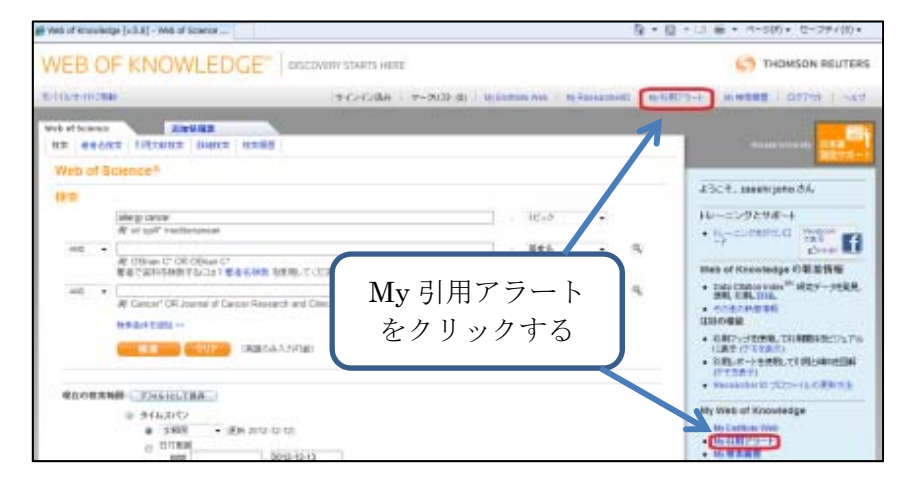

 ③ もし Citation alert(被引用文献アラート)を設定していれば、このリンク をクリックすると"My Cited Articles List"が表示されるので、"Modify Settings" ボタンをクリックする。

| VEB           |                                                                                                    |             | C THOMSON REUTE                                                                             |
|---------------|----------------------------------------------------------------------------------------------------|-------------|---------------------------------------------------------------------------------------------|
| _             |                                                                                                    | Alera       | Ny Saved Searches   Logost   He                                                             |
| My Ci         | ed Articles List                                                                                                    |             |                                                                                             |
| << 8et        |                                                                                                    |             |                                                                                             |
| Times<br>Oted | Click a title to view the full record.<br>Click a Times Cited number to view the list of citing articles.                                                                                                    | RSS<br>Feed | Alerting<br>(Click "Modify Settings" to<br>change the alort e-mail settings.)<br>Renow All  |
| 4             | Karata, K. Lateratily of movement-related activity reflects transformation 4 coordinates in ventral<br>premotor codes and primary motor codes of monkeys                                                                                                    |             | Status: On<br>Expires: 12 Dec 2013 Renew                                                    |
| 4764          | The second second |             | Status: On<br>Expires: 20 Dec 2013 Renew                                                    |
| Tirrs<br>Cite | 設定を変更する場合は Modify<br>Settings をクリックする                                                                                                    | RSS<br>Feed | Alerting<br>(Click "Modify Settings" to<br>change the alort o-mail settings.)<br>Retrue All |

 ④ 次の画面では e-mail アドレスや e-mail のフォーマットの変更、リストの Citation alert の変更といった"Send me Citation Alert"の再設定を行うこ とができる。

|                                                                                                    | ALME TRUS                                                                                     | and an an an an an an an an an an an an an                                                                                                   |                                                                                                    |
|----------------------------------------------------------------------------------------------------|-----------------------------------------------------------------------------------------------|----------------------------------------------------------------------------------------------------|----------------------------------------------------------------------------------------------------|
| Ay Cited Articles List - Modify Settings<br>Submit Changes (Cancel)                                                                                                    |                                                                                               |                                                                                                    |                                                                                                    |
| Article                                                                                                    | Send<br>Mo<br>Citation<br>Alert                                                               | Citation Next Settings                                                                                                    | Remo<br>from I<br>Select                                                                                                    |
| Kurata, K. Laterality of movement-related activity reflects transformation of coordinate<br>in ventral premotor coltex and primary motor cortex of montexys.                                                                                                    | <sup>16</sup> 18                                                                              | E-mail jm3167@cc hiros<br>E-mail<br>format: Plain Text<br>Expression 12/04/2013<br>date:                                                     | aki-u.ac.                                                                                                    |
| Takahashi, K. Induction of pluripolent stem cells from mouse embryonic and adult<br>Roroblast cultures by defined factors                                                                                                    | R                                                                                             | E-mail<br>Address: jm3157@cc hima<br>E-mail<br>format:<br>Expiration 20 Occ 2013<br>date:                                                    | elisu ac.                                                                                                    |
| L記の設定を行うこ<br>引用された場合、eri<br>イル(E) 編集(E) 巻き(L) 爆動(G)<br>チョー<br>イル(E) 編集(E) 巻き(L) 爆動(G)                                                                                                    | とにより<br>mailでi                                                                                | )、その文献が新<br>通知されます!<br>■ <b>ア- 247</b> ● <b>4</b> 53-                                                                                        |                                                                                                    |
| 上記の設定を行うこ<br>引用された場合、e-1<br>パル(E) 編集(E) 常年(Y) 感謝(G)<br>受し、(C) Not, Newledge Alert - Takahashi, K<br>Em Do, Not, Reply@isknowledge.com (2)                                                                                                    | とにより<br>nailでi                                                                                | )、その文献が新<br>通知されます!<br>■ <b>ア- カイブ ● 生ま</b> マー                                                                                               |                                                                                                    |
| L記の設定を行うこ<br>引用された場合、e-1<br>Pイル(E) 編集(E) 春年(V) 編集(G)                                                                                                    | とにより<br>nailでi                                                                                | )、その文献が新<br>通知されます!<br>■ アーカイフ ● 単著マー                                                                                                    | こに<br>・クを付ける<br>・クを付ける<br>・<br>その他の操作・                                                                                                    |
| L記の設定を行うこ<br>引用された場合、eri<br>Pr/ik(E) 構成(E) 表示(2) 感動(G) アモスロ<br>愛知・ グロス 単子ロット 急アドレス場 ●タク<br>し、noreply@isknowledge.com(2)<br>EX Web of Knowledge Alert - Takahashi, K<br>EX Do_Not_Reply@isknowledge.com(2)<br>EX jm3157@ct.hirosaki-u.ac.jp.®<br>eb of Knowledge Citation Alert<br>ited Article: Takahashi, K. Induction of pluripotent<br>broblast cultures by defined factors<br>lert Expires: 20 DEC 2013<br>under of Citing Articles: 56 new records this week (5<br>ingenization ID: ddc4949491e791ccf1c7204299e65200<br>kote: Instructions on how to purchase the full text of a<br>intact information are at the end of the e-mail.                                                                                                    | とにより<br>mailでi<br>fm + Ez<br>sten cells<br>f in this<br>n article                             | )、その文献が新<br>通知されます!<br>「マーカイブ」の主要マー<br>from mouse embryonic<br>e-mail)<br><br>and Thomson Reuters Sc                                         | टे\ट<br>।<br>•⊅हतात्रेठ ⊙ स<br>ाव:<br>दिØ501977 •<br>and adult                                                                                                    |
| L記の設定を行うこ<br>引用された場合、eri<br>Pr/ik(E) 構成(E) 春水(2) 序前(G) PC スロ<br>ケール(E) 構成(E) 春水(2) 序前(G) PC スロ<br>ケール(E) 構成(E) 春水(2) 序前(G) PC スロ<br>ケール(E) 構成(E) 春水(2) 序前(G) PC スロ<br>ケール(E) 構成(E) 春水(2) 序前(G) PC スロ<br>ケール(E) 構成(E) 春水(2) 序前(G) PC スロ<br>トーレール(E) 構成(E) 春水(2) 序前(G) PC スロ<br>トーレール(E) 構成(E) 春水(2) 序前(G) PC スロ<br>トーレール(E) 構成(E) 春水(2) 序前(G) PC スロ<br>トーレール(E) 構成(E) 春水(2) 序前(E) PC スロ<br>トーレール(E) FC スロ<br>トーレール(E) FC スロ<br>トーレール(E) FC スロ<br>トーレール(E) 春水(E) 春水(E) FC スロ<br>トーレール(E) 春水(E) 春水(E) FC スロ<br>トーレール(E) 春水(E) 春水(E) FC スロ<br>トーレール(E) 春水(E) 春水(E) FC スロ<br>トーレール(E) 春水(E) 春水(E) FC スロ<br>トーレール(E) 春水(E) 春水(E) FC スロ<br>トーレール(E) 春水(E) 春水(E) 春水(E) FC スロ<br>トーレール(E) 春水(E) 春水(E) 春水(E) FC スロ<br>トーレール(E) 春水(E) 春水(E) 春水(E) FC スロ<br>トーレール(E) 春水(E) 春水(E) 春水(E) 春水(E) FC スロ<br>トーレール(E) 春水(E) 春水(E) 春水(E) FC スロ<br>トーレール(E) 春水(E) 春水(E) 春水(E) 春水(E) FC スロ<br>トーレール(E) 春水(E) 春水(E) 春水(E) FC スロ<br>トーレール(E) 春水(E) 春水(E) 春水(E) 春水(E) FC スロ<br>トーレール(E) 春水(E) 春水(E) 春水(E) 春水(E) FC スロ<br>トーレール(E) 春水(E) 春水(E) 春水(E) 春水(E) FC スロ<br>トーレール(E) 春水(E) 春水(E) 春水(E) FC スロ<br>FC スロ<br>FC AU<br>FC AU<br>FC A | とにより<br>mailでi<br>Ed + EZ<br>stem cells<br>6 in this<br>n article                             | )、その文献が新<br>通知されます!<br>「 の アーカイブ」。またマー<br>from mouse embryonic<br>e-mail)<br>and Thomson Reuters Sc<br><br>cccl PGWersion-785-cAu<br>2000054 | ことに<br>・クモバける<br>・クモバける<br>の m<br>14:<br>その他の場所・<br>and adult<br>:lence<br>:th=Alerting8                                                                                                    |
| L記の設定を行うこ<br>引用された場合、eri<br>アイル(E) 編集(E) 春天(Y) 時勤(G)<br>愛媛・ 《保意 ■チャット ▲アドレス語 ●クク<br>LA noreply@isknowledge.com()<br>愛 Web of Knowledge.com()<br>愛 Web of Knowledge.com()<br>愛 Web of Knowledge.com()<br>E jm3157@oc.hirosaki-u.ac.jp:<br>Web of Knowledge Citation Alert<br>Sted Article: Takahashi, K. Induction of pluripotent<br>broblast cultures by defined factors<br>lert Expires: 20 DEC 2013<br>hamber of Citing Articles: 56 new records this week (5<br>rganization ID: ddc40404041971ccfic7204299665200<br>bote: Instructions on how to purchase the full text of a<br>ntact information are at the end of the e-mail.<br>eccord i of 56.<br>Tex Full Record: http://gateway.webofknowledge.com/gateway<br>(App-Alerting&DestApp-WIS&DestLinkType-FullRecord_UT-WOS<br>prder Full Text []<br>tle:<br>recting reprogramming to pluripotency by transcription f                                                                                                    | とにより<br>mailでi<br>fm + EZ<br>stem cells<br>6 in this<br>n article<br>my/Gateway<br>coosi11470 | )、その文献が新<br>通知されます!<br>「 の 7-カイブ ● 速転マー<br>fron mouse embryonic<br>e-mail)<br>and Thomson Reuters Sc<br>                                     | دالا<br>- معالی الم<br>- معالی الم<br>- معالی ال |